## The Quality Award Portal: Favorites List – Corporate Account Administrator

As a Corporate Account Administrator, you can see all the centers that are under your corporation in the <u>Quality Award Portal</u>. If you would like, you can also create a sub-list (favorites list) of some of the centers in your corporation.

 If you aren't already under your corporation's portal use the **building icon** to get there. Do not select the option with "General", simply select the name of your corporation and click **Go**. This will bring you to your corporation's main portal.

| NCAL |                               | 0                                      | Environment: BACKUP                                                 | ire viewing the system as <b>Cirristine Wilson</b>              |          | User Dashboard                            | 1 8 | • |  |
|------|-------------------------------|----------------------------------------|---------------------------------------------------------------------|-----------------------------------------------------------------|----------|-------------------------------------------|-----|---|--|
|      |                               |                                        |                                                                     |                                                                 |          |                                           |     |   |  |
|      |                               | Welcor                                 | ne Christine Wils                                                   | on                                                              | 0        | *User Dashboard<br>CW Test Corporation #1 | 1   |   |  |
|      |                               | 1. To get started, click               | Access to a Center/Corporatio                                       | <b>n</b> on the right.                                          | •        | CW Test Corporation #1 - General          |     |   |  |
|      | 2. Once your access to a c    | enter/corporation is approv<br>go to y | ed, click on the building icon ne<br>our center/corporation's page. | xt to User Dashboard at the top of the page to                  |          |                                           |     |   |  |
|      | 3. If you are an Examiner, cl | ick on Examiner in the uppe            | r right hand corner. To access E<br>nd corner and select Examiner R | xaminer Documents, click on your first initial in<br>lesources. |          |                                           |     |   |  |
|      | Fo                            | r assistance, click on your fi         | rst initial in the upper right hand                                 | corner and click Help .                                         |          |                                           |     |   |  |
|      |                               |                                        |                                                                     |                                                                 |          |                                           |     |   |  |
|      |                               |                                        |                                                                     |                                                                 |          |                                           |     |   |  |
|      | MY CENTER/CORPORATION         | MY EXAMINER APPLICAT                   | ONS (0)                                                             |                                                                 |          |                                           |     |   |  |
|      |                               |                                        |                                                                     |                                                                 | ×Q       | 1-1 of 1 < >                              |     |   |  |
|      |                               |                                        |                                                                     |                                                                 |          |                                           |     |   |  |
|      | Requestor                     | © Organization                         | Date Request Submitted                                              | ≑ Status ≑ Role                                                 | Awaiting | Approval From 🗘                           |     |   |  |

2. Click on **Favorites** to create a favorite list.

| АНСА | NCAL                                                                                                    |   | Applications    | Payment | a | ٠ |  |
|------|----------------------------------------------------------------------------------------------------|---|-----------------|---------|---|---|--|
|      |                                                                                                    |   | Favorites       |         |   |   |  |
|      | CW Test Corporation #1 Portal                                                                                                    | N |                 |         |   |   |  |
|      | 123 Main St.<br>Alexandria VA 22305                                                                                                    | Ħ | List of Centers |         |   |   |  |
|      | DESCRIPTION OF TABS LISTED BELOW<br>Apply: All awards your center(s) are currently eligible to apply for. Not available for center associates.<br>Current Applications: All applications your center(s) are currently working on.<br>Award History: Past award history for your center(s).<br>Access Requests for Approval: A list of all requests for access that need your approval. Not available for center<br>contacts and center associates.<br>Center/Corporation Users: A list of all users connected to this center/corporation. |   |                 |         |   |   |  |
| 3    | For assistance, click on your first initial in the upper right hand corner and click <b>Help</b> .<br>Click <b>Add</b> to create a new favorite list.                                                                                                    |   |                 |         |   |   |  |

| Manage Favorites                                                                                                    |
|----------------------------------------------------------------------------------------------------|
| Instructions <ol> <li>To create a new Favorites List click Add.</li> <li>To add a new center to an existing list click Edit.</li> <li>To modify the name of a Favorites List click Edit.</li> </ol> |
| Add                                                                                                    |
| Favorites                                                                                                    |
| Quality Award Care Corporation-General Edit                                                                                                    |

## The Quality Award Portal: Favorites List – Corporate Account Administrator

4. Give your list a name and click **Submit**.

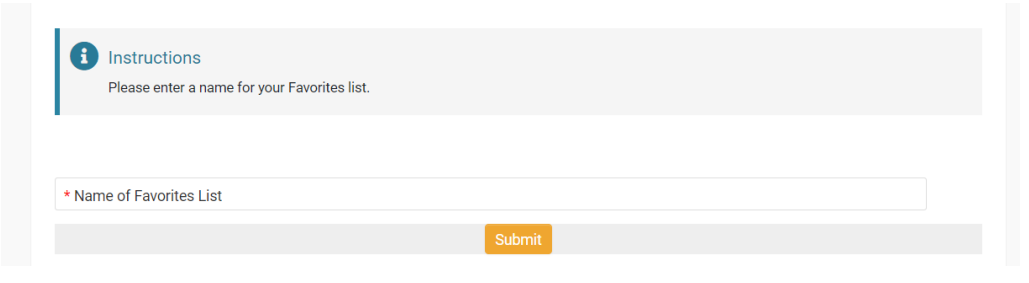

5. Select the centers that you want on your list and click **Update**. Note: adding centers to your favorites list will remove them from your other favorites lists. All centers are visible under your corporation's main portal.

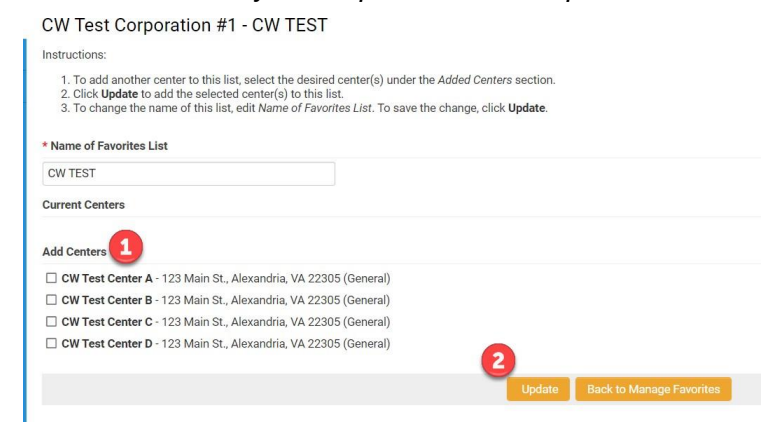

When the update is complete, you will receive the following message. It will automatically redirect you back to your Corporation's Page.

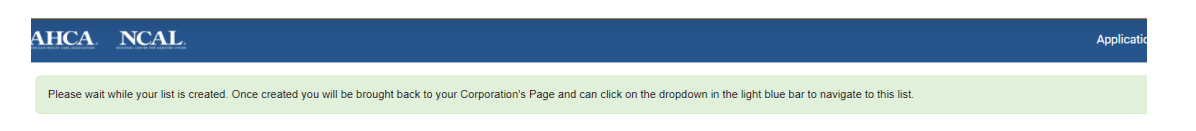

6. To get to your favorites list, use the **building icon** to get there.

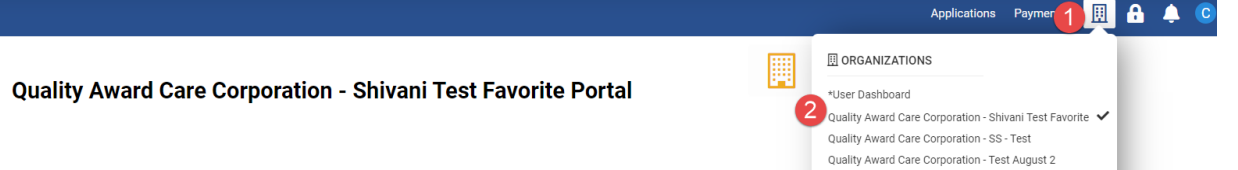